## PASOS A SEGUIR EN LA SEDE ELECTRÓNICA PARA REALIZAR LA SOLICITUD DE P. PROFESIONALES II DEL 2265-MU ABOGACÍA Y PROCURA

Al entrar en la sede elige la pestaña "Estudiantes"

|  | Estudiantes                                                                                                    |  |  |  |  |  |
|--|----------------------------------------------------------------------------------------------------|--|--|--|--|--|
|  | Movilidad                                                                                                    |  |  |  |  |  |
|  | Reclamaciones / Felicitaciones                                                                                                    |  |  |  |  |  |
|  | Acceso y admisión                                                                                                    |  |  |  |  |  |
|  | Becas, ayudas y premios                                                                                                    |  |  |  |  |  |
|  | Certificados                                                                                                    |  |  |  |  |  |
|  | Expediente, títulos y matrícula                                                                                                    |  |  |  |  |  |
|  | Actividades de la Universidad                                                                                                    |  |  |  |  |  |
|  | • Otros                                                                                                    |  |  |  |  |  |
|  | Aceptación o rechazo de participación como investigador principal en equipos de investigación                                                               |  |  |  |  |  |
|  | Derecho de acceso a la información pública (Portal de Transparencia)                                                                                        |  |  |  |  |  |
|  | Registre electrònic - Registro electrónico                                                                                                    |  |  |  |  |  |
|  | Exposición y solicitud de alguna circunstancia para unidades de la Universitat de València                                                                  |  |  |  |  |  |
|  | Fecha inicio: 01/06/20<br>Fecha fin: 26/03/30                                                                                                    |  |  |  |  |  |
|  | Nivel de acceso: Para poder realizar la tramitación es necesario que se autentique como mínimo con usuario sede, clave concertada o certificado electrónico |  |  |  |  |  |
|  | Acceder al procedimiento                                                                                                    |  |  |  |  |  |

Entras al procedimiento y tienes que ir completando la información. Cuando llegues a la pestaña "General" sigue las pestañas marcadas abajo:

| RGPD                                        | Aceptación         | General                                                                                                    | Exposición y solicitud | Ficheros adjuntos | Finalizar                                                                   |  |  |
|---------------------------------------------|--------------------|----------------------------------------------------------------------------------------------------|------------------------|-------------------|-----------------------------------------------------------------------------|--|--|
| General                                     |                    |                                                                                                    |                        |                   |                                                                             |  |  |
| Tipo de órgano                              | al que se dirige * | Centros                                                                                                    |                        | ×                 | Si no encuentra el órgano, puede utilizar nuestro buscador con sugerencias: |  |  |
| Órgano al que s                             | e dirige *         | FACULTAD DE DE                                                                                                    | RECHO                  | ×                 |                                                                             |  |  |
| Tramitación des                             | eada *             | O Instancia general O Gestiones específicas de la unidad                                                                                                    |                        |                   |                                                                             |  |  |
| **                                          |                    | Máster Abogacía                                                                                                    |                        |                   | v                                                                           |  |  |
| NIF/NIE *                                   |                    |                                                                                                    |                        |                   | ~                                                                           |  |  |
| Nombre                                      |                    | Recibos y tass                                                                                                    |                        |                   |                                                                             |  |  |
| Primer apellido                             |                    | Certificados y traslados                                                                                                    |                        |                   |                                                                             |  |  |
| Segundo apellido                            | )                  | Máster                                                                                                    |                        |                   |                                                                             |  |  |
| Calle*<br>Número*<br>Provincia<br>Municipio |                    | Doctorado Facultad de Derecho<br>Máster Abogacía<br>Comunicació Permisos PDI<br>Unidad OCA - aulas<br>Actividades de Participación Universitaria<br>Recursos convocatorias AYUDAS Facultat de Dret<br>Grado |                        |                   |                                                                             |  |  |
| Courgo postar                               |                    | Convocatòria 5/2024 de proposta d'activitats culturals, acadèmiques i esportives per a l'estudiant de la Facultat de Dret 2024                                                                              |                        |                   |                                                                             |  |  |
| Teléfono*                                   |                    | Prácticas                                                                                                    |                        |                   |                                                                             |  |  |
|                                             |                    | Actas                                                                                                    |                        |                   | v                                                                           |  |  |

## **IMPORTANTE:**

- 1) Anexar la documentación requerida.
- 2) Elegir, en el desplegable, como "unidad destino": master abogacia